### Windows 系統設定

1. 第一次使用時,請先確認您的 Windows 系統類型(32 位元或 64 位元)。查詢步驟: 按[開始] → [設定] (2) → [系統] → [關於] (1) → 查看 Windows 系統類型。

2. 依據您的 Windows 版本及系統類型,下載安裝相對應的 EAP-GTC 模組安裝檔:

| 作業系統          | 32 (              | 立元           | 64 位元            |           |  |
|---------------|-------------------|--------------|------------------|-----------|--|
| Windows 7     | EAP-GTC-          | x86-Win7     | EAP-GTC-x64-Win7 |           |  |
| windows 7     | 下載點1              | 下載點2         | 下載點1             | 下載點 2     |  |
| Windows 10/11 | EAP-GTC-x86-Win10 |              | EAP-GTC->        | <64-Win10 |  |
| Windows 10/11 | 下載點1              | <u>下載點 2</u> | 下載點1             | 下載點 2     |  |

3. 底下安裝及設定內容以 Windows 10/11,64 位元安裝步驟為例。

# 安裝 EAP-GTC

1. 執行安裝檔後,出現如下畫面按「Next」。

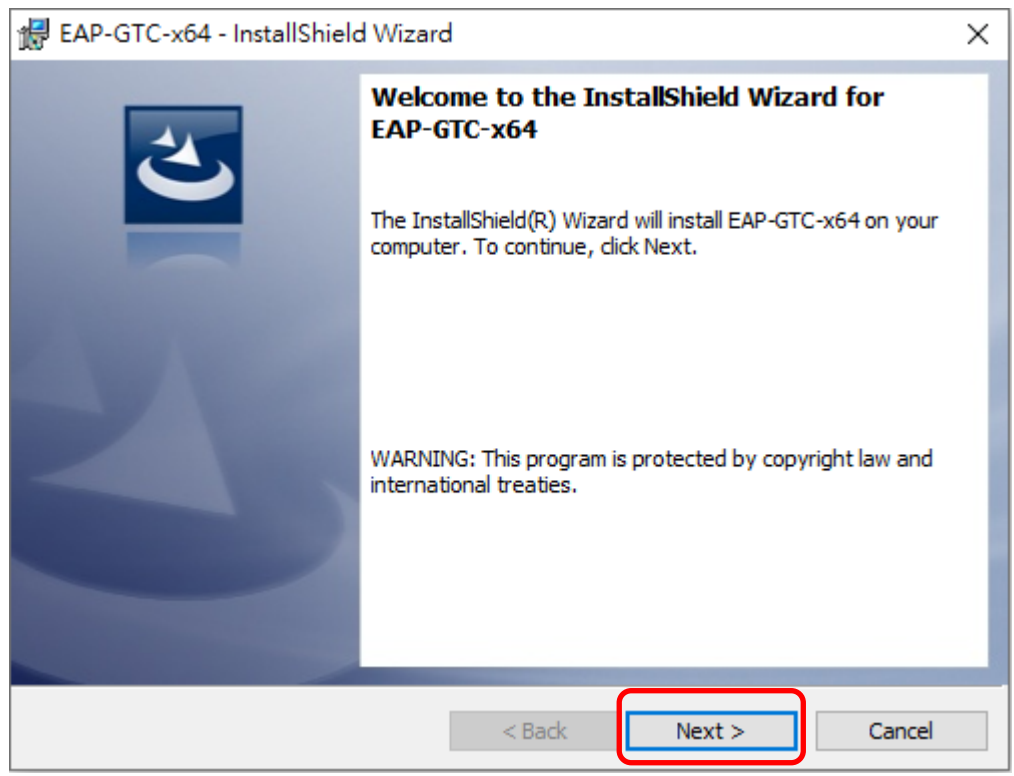

2. 選取「I accept the terms in the license agreement」後,再按「Next」。

|                                                                                                    | 0                                                                                                    |                                                                                                    | 1121                                                                                 |
|----------------------------------------------------------------------------------------------------|----------------------------------------------------------------------------------------------------|----------------------------------------------------------------------------------------------------|--------------------------------------------------------------------------------------|
| 😸 EAP-GTC-x64 - InstallShield Wizard                                                                                                    |                                                                                                    |                                                                                                    | ×                                                                                    |
| License Agreement<br>Please read the following license agreemen                                                                                                    | t carefully.                                                                                                    |                                                                                                    | 2                                                                                    |
| Aruba Net                                                                                                    | tworks, Inc.                                                                                                    |                                                                                                    | ^                                                                                    |
| End-User Software License                                                                                                    | e Agreement ("                                                                                                    | 'Agreement")                                                                                                    |                                                                                      |
| IMPO                                                                                                    | RTANT                                                                                                    |                                                                                                    |                                                                                      |
| YOU SHOULD CAREFULLY READ THE FOLLO<br>OF ANY SOFTWARE PROGRAMS FROM ARU<br>CLICKING "YES" ON THIS SCREEN, YOU IND<br>THE TERMS AND CONDITIONS OF THIS AGF<br>TERMS AND CONDITIONS CAREFULLY BEFO<br>AGREE TO THE TERMS AND CONDITIONS O<br>SCREEN, IN WHICH CASE YOU WILL BE DEN | WING TERMS BE<br>BA WIRELESS NE<br>ICATE THAT YO<br>REEMENT. THER<br>DRE CLICKING O<br>F THE AGREEME<br>IED ACCESS TO | FORE INSTALLAT<br>TWORKS, INC. (*)<br>U AGREE TO BE<br>EFORE, PLEASE F<br>IN "YES". IF YOU<br>INT, CLICK "NO"<br>THE SOFTWARE | ION OR USE<br>ARUBA*). BY<br>BOUND BY<br>READ THE<br>DO NOT<br>ON THIS<br>IF THESE Y |
| I accept the terms in the license agreement                                                                                                    |                                                                                                    |                                                                                                    | Print                                                                                |
| O I do not accept the terms in the license agre                                                                                                    | eement                                                                                                    |                                                                                                    |                                                                                      |
| InstallShield                                                                                                    |                                                                                                    |                                                                                                    |                                                                                      |
|                                                                                                    | < Back                                                                                                    | Next >                                                                                                    | Cancel                                                                               |

3. 選取「Complete」後,再按「Next」。

| 🛃 EAP-GTC-x64   | - InstallShield Wizard                                                  | $\times$ |
|-----------------|-------------------------------------------------------------------------|----------|
| Setup Type      |                                                                         |          |
| Choose the set  | up type that best suits your needs.                                     |          |
| Please select a | setup type.                                                             |          |
| Complete        | ן                                                                       |          |
|                 | All program features will be installed. (Requires the most disk space.) |          |
|                 |                                                                         |          |
| O Custom        |                                                                         |          |
|                 | will be installed. Recommended for advanced users.                      |          |
|                 |                                                                         |          |
|                 |                                                                         |          |
| InstallShield   |                                                                         |          |
|                 | < Back Next > Cancel                                                    |          |

#### 4. 按「Install」開始安裝。

| 🛃 EAP-GTC-x64 - InstallShield Wizard                                      | ł                |                                    | ×                  |
|---------------------------------------------------------------------------|------------------|------------------------------------|--------------------|
| Ready to Install the Program<br>The wizard is ready to begin installation |                  |                                    | E                  |
| Click Install to begin the installation.                                  |                  |                                    |                    |
| If you want to review or change any of<br>exit the wizard.                | your installatio | n settings, <mark>click</mark> Bad | k. Click Cancel to |
|                                                                           |                  |                                    |                    |
|                                                                           |                  |                                    |                    |
|                                                                           |                  |                                    |                    |
|                                                                           |                  |                                    |                    |
|                                                                           |                  |                                    |                    |
|                                                                           |                  |                                    |                    |
| InstallShield                                                             |                  |                                    |                    |
|                                                                           | < Back           | Install                            | Cancel             |

### 5. 安裝完成,按「Finish」。

| 😹 EAP-GTC-x64 - InstallShie | ld Wizard                                                                                         | ×   |
|-----------------------------|---------------------------------------------------------------------------------------------------|-----|
| 1                           | InstallShield Wizard Completed                                                                    |     |
| 0                           | The InstallShield Wizard has successfully installed EAP-GTC-x64. Click Finish to exit the wizard. |     |
|                             |                                                                                                   |     |
|                             |                                                                                                   |     |
|                             |                                                                                                   |     |
|                             | < Back Finish Can                                                                                 | cel |

#### 6. 按「Yes」讓電腦重新開機。

| 👷 EAP-O | TC-x64 Installer Inform                                                                                                    | ation | $\times$ |
|---------|----------------------------------------------------------------------------------------------------|-------|----------|
| 1       | You must restart your system for the configuration<br>changes made to EAP-GTC-x64 to take effect. Click<br>Yes to restart now or No if you plan to restart later. |       |          |
|         | Yes                                                                                                    | No    |          |

## 設定 WiFi

1.按左下角「開始」→「設定」。

(Windows 11 使用者請點選畫面下方放大鏡搜尋「控制台」,進入控制台之後點選「網路和共用中心」,再直接跳至第 4 步驟)

|          |     | 3D 檢視器                          |
|----------|-----|---------------------------------|
| 8        |     | 7-Zip                           |
| D        | A   |                                 |
|          | AB  | Access 2016                     |
|          | . 🔼 | Acrobat Distiller 9             |
| ŝ        | الح | Adobe Acrobat 9 Pro             |
| <b>0</b> | LC  | Adobe LiveCycle Designer ES 8.2 |
|          |     | Adahe Photoshan Evaress         |
|          | Q   | H 🗧 📃 🏛                         |

2. 進入「Windows 設定」畫面,按「網路和網際網路」。

|   |                                       | Windows 設定 |          |                          |   |   |                            |
|---|---------------------------------------|------------|----------|--------------------------|---|---|----------------------------|
|   |                                       | 尋找         | 設定       |                          | Q |   |                            |
| 口 | <b>糸統</b><br>顯示器、音效、通知、電源             |            |          | <b>裝置</b><br>藍牙、印表機、滑鼠   | [ | _ | <b>電話</b><br>連結您的 And      |
|   | 網路和網際網路<br>Wi-Fi、飛航模式、VPN             |            | <b>A</b> | 個人化<br>誇景、鎖定畫面、色彩        |   | Ξ | 應用程式<br><sup>解除安裝、預書</sup> |
| 8 | <b>帳戶</b><br>您的帳戶、電子郵件、同步設<br>定、工作、家庭 |            | 色<br>A字  | <b>時間與語言</b><br>語音、地區、日期 | Q | 5 | <b>遊戲</b><br>遊戲列 ∖ DVR     |

3. 按「網路和共用中心」。

| ŵ      | 首頁    | 狀態                          |
|--------|-------|-----------------------------|
| 專      | 找設定   | 網路狀態                        |
| 網路     | 和網際網路 | <b>—</b>                    |
| ₿      | 狀態    | A                           |
| (i.    | Wi-Fi | 未連線                         |
| ß≣     | 撥號    | 您未連線到任何網路。                  |
| o%o    | VPN   | ▲ 疑難排解                      |
| ц<br>С | 飛航模式  | 顯不可用的網路                     |
| ((j))  | 行動埶點  | 變更您的網路設定                    |
| C      | 數據使用量 | 變更介面卡選項<br>檢視網路介面卡及變更連線設定。  |
| ⊕      | Proxy | 共用選項<br>對於您連線的網路,決定您要共用的項目。 |
|        |       | 檢視您的網路內容                    |
|        |       | Windows 防火牆                 |
|        |       | 網路和共用中心                     |

4. 按「設定新的連線或網路」。

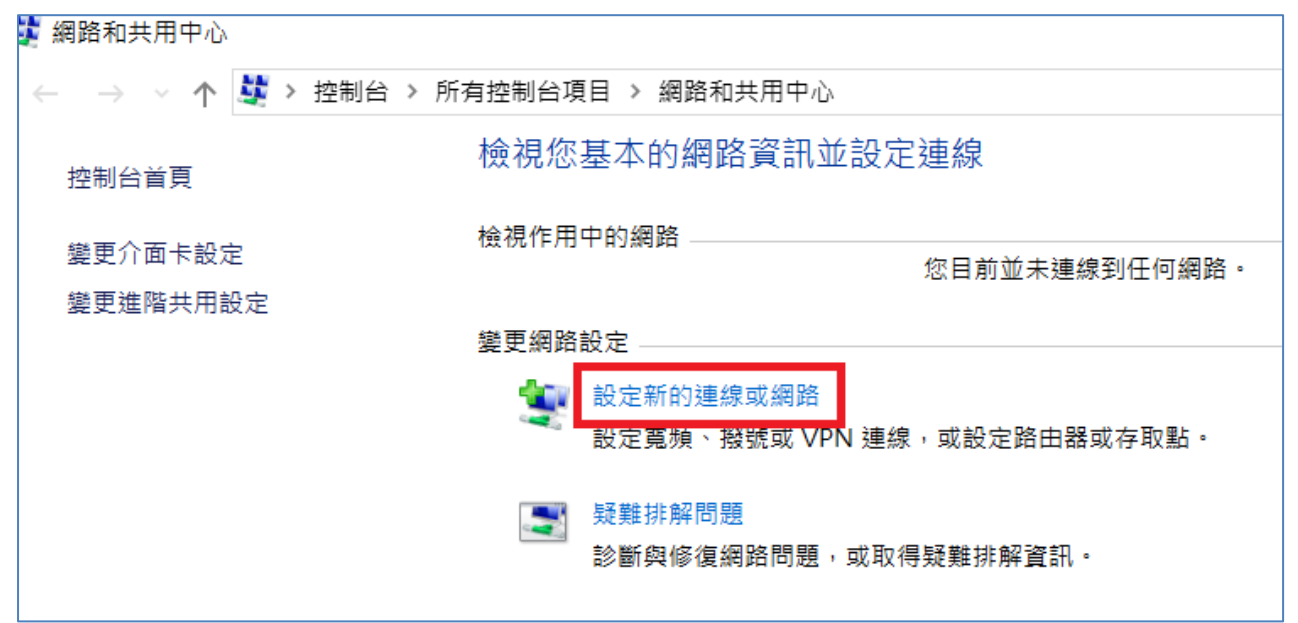

5. 按「手動連線到無線網路」。

| ← 1 | 2 設定連線或網路                            |       | ~   |
|-----|--------------------------------------|-------|-----|
| 3   | <b>巽擇連線選項</b>                        |       |     |
|     | 建線到網際網路<br>設定寬頻或撥號連線以連線到網際網路。        |       |     |
|     | <b>設定新網路</b><br>設定新的路由器或存取點。         |       |     |
|     | 手動連線到無線網路<br>請連線到隱藏的網路或建立新的無線設定檔。    |       |     |
|     | ● 連線到工作地點<br>設定撥號或 VPN 連線以連線到您的工作地點。 |       |     |
|     |                                      |       |     |
|     |                                      | J III | ME  |
|     | トージ(N)                               | HX.   | /PI |

網路名稱輸入「ntou-802.1x」、(英文字母皆為小寫)。
 安全性類型選擇「WPA2-Enterprise」、
 按「下一步」。

|   |               |                   |        | _     |          | × |
|---|---------------|-------------------|--------|-------|----------|---|
| ← | № 手動連線到無線網路   |                   |        |       |          |   |
|   | 輸入您要新增之無線     | 網路的資訊             |        |       |          |   |
|   | 網路名稱(E):      | ntou-802.1X       |        |       |          |   |
|   | 安全性類型(S):     | WPA2-Enterprise ~ | ]      |       |          |   |
|   | 加密類型(R):      | AES ~             |        |       |          |   |
|   | 安全性金鑰(C):     |                   | 藏字元(H) |       |          |   |
|   | ✓ 自動啟動這個連線(T) |                   |        |       |          |   |
|   | 🗌 即使網路未廣播,還   | 是進行連線(O)          |        |       |          |   |
|   | 警告: 若選取此選項    | 您電腦的隱私權可能會有風險。    |        |       |          |   |
|   |               |                   |        |       |          |   |
|   |               |                   | _      |       | <b>`</b> |   |
|   |               |                   | -त     | 一步(N) | 取        | 淌 |

#### 7. 按「變更連線設定(H)」。

| ~ | - 📝 手動連線到無線網路                      |  |
|---|------------------------------------|--|
|   | 已成功新增 ntou-802.1X                  |  |
|   | → 變更連線設定(H)<br>開啟 [連線] 內容讓我可以變更設定。 |  |
|   |                                    |  |
|   |                                    |  |
|   |                                    |  |

8. 進入「安全性」分頁,再按「設定」。

| ntou-802.1X 無線網路內容     |                 |        | ×      |
|------------------------|-----------------|--------|--------|
| 連線安全性                  |                 |        |        |
|                        |                 |        |        |
| 安全性類型(E):              | WPA2-Enterprise |        | $\sim$ |
| 加密類型(N):               | AES             |        | $\sim$ |
|                        |                 |        |        |
|                        |                 |        |        |
| 選擇網路驗證方法(O):           |                 |        |        |
| Microsoft: Protected E | AP (PEAP)       | ~ 設定(9 | 5)     |
| ☑ 每次登入時都記住我            | 在此連線的認證(R)      |        |        |
|                        |                 |        |        |
|                        |                 |        |        |
|                        |                 |        |        |
|                        |                 |        |        |
| 進階設定(D)                |                 |        |        |
|                        |                 |        |        |
|                        |                 |        |        |
|                        |                 |        |        |
|                        | Г               | Tre ch | En XX  |
|                        | L               | 唯正     | 以》问    |

9. 取消勾選「透過驗證憑證來確認伺服器身分識別」,

選擇驗證方法:下拉選取「EAP-Token」,

按「確定」。

| 受保護的 EAP 內容                                                                                                    | × |
|----------------------------------------------------------------------------------------------------|---|
| 連線時:                                                                                                    |   |
| □透過驗證憑證來確認伺服器身分識別(V)                                                                                                    |   |
| 連線到這些伺服器(例如:srv1;srv2;:*\.srv3\.com)(O):                                                                                                    |   |
| 受信任的根慿證授權單位(R):                                                                                                    |   |
| AddTrust External CA Root AffirmTrust Commercial AVG Web/Mail Shield Root Baltimore CyberTrust Root                                                                                                    |   |
| Certum CA                                                                                                    |   |
| Certum Trusted Network CA Class 3 Public Primary Certification Authority                                                                                                    |   |
| COMODO RSA Certification Authority                                                                                                    |   |
| 注: (注意: 1): (注意: 1): ([注意: 1): ([Littic: 1): (Littic: 1): (Littic: 1): |   |
| 建城即的通知(1);                                                                                                    |   |
| 如本無法嚴留回國會的好力戰別的口及使用有                                                                                                    |   |
| 選擇驗證方法(S):                                                                                                    |   |
| EAP-Token ~ 設定(C)                                                                                                    |   |
| ☑ 啟用快速重新連線(F)                                                                                                    |   |
| □ 如果伺服器未顯示加密繫結的 TLV 就中斷連線(D)                                                                                                    |   |
|                                                                                                    |   |
|                                                                                                    |   |
| 確定取消                                                                                                    |   |
|                                                                                                    |   |

#### 10. 回到「安全性」分頁畫面,按「確定」。

| ntou-802.1X 無線網路內容     |                 |       | ×      |
|------------------------|-----------------|-------|--------|
| 連線 安全性                 |                 |       |        |
|                        |                 |       |        |
| 安全性類型(E):              | WPA2-Enterprise |       | $\sim$ |
| 加密類型(N):               | AES             |       | ~      |
|                        |                 |       |        |
|                        |                 |       |        |
| 選擇網路驗證方法(O):           |                 |       |        |
| Microsoft: Protected E | AP (PEAP) ~     | 設定(S) |        |
| ☑ 每次登入時都記住我            | 在此連線的認證(R)      |       |        |
| 進階設定(D)                |                 |       |        |
|                        |                 |       |        |
|                        |                 |       |        |
|                        | _               |       |        |
|                        | 4               | 権定    | 取淌     |
|                        |                 |       |        |

#### 11. 回到以下畫面按「關閉」。

| · · · · · · · · · · · · · · · · · · · | _ |   | $\times$ |
|---------------------------------------|---|---|----------|
| ← 🕺 手動連線到無線網路                         |   |   |          |
| 已成功新增 802.1X                          |   |   |          |
| → 變更連線設定(H)<br>開啟 [連線] 內容讓我可以變更設定。    |   |   |          |
|                                       |   |   |          |
|                                       |   |   |          |
|                                       |   |   |          |
|                                       |   | 刷 | 閉        |

12. 回到桌面,按右下角「網際網路存取」。

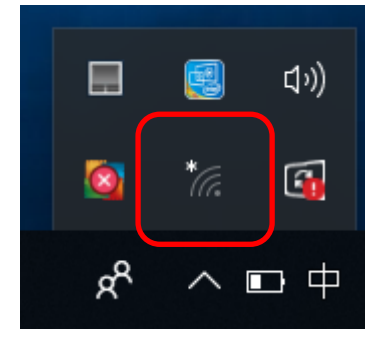

13. 選擇「ntou-802.1x」然後按「連線」。

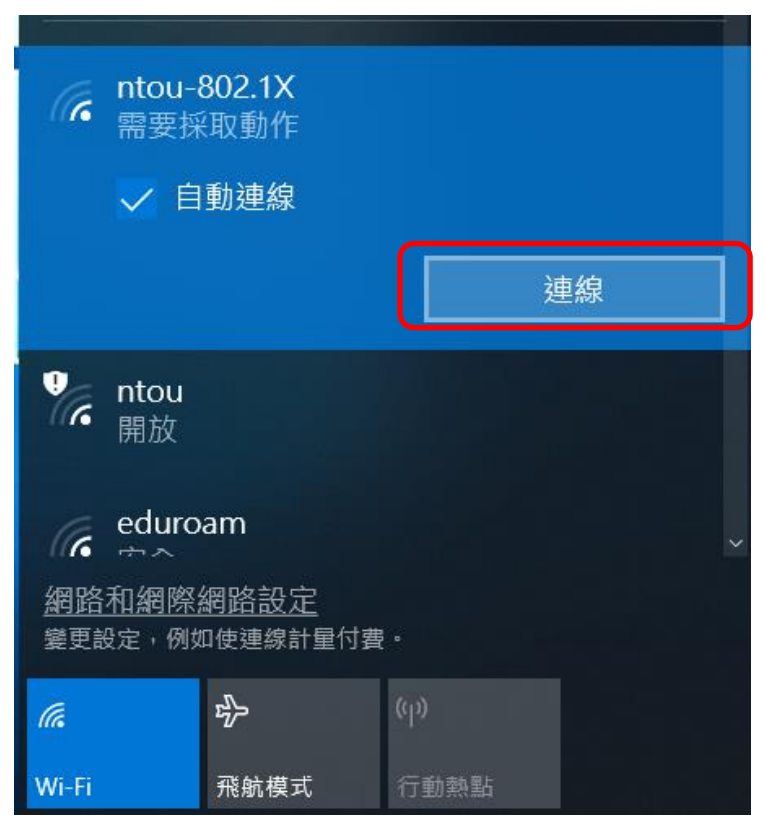

**14**. 輸入學校電子郵件帳號及密碼,然後按「OK」。部分電腦按完「OK」之後認證視窗依然 會存在,此時只要按右上角X關閉即可。

| Enter Credentials             | ) |
|-------------------------------|---|
|                               |   |
| User name: 輸入海大電子郵件帳號,@後面不用輸入 |   |
| Password: 輸入海大電子郵件密碼          |   |
| Logon domain:                 |   |
| OK Cancel                     |   |

15. 顯示如下文字即已連線成功。

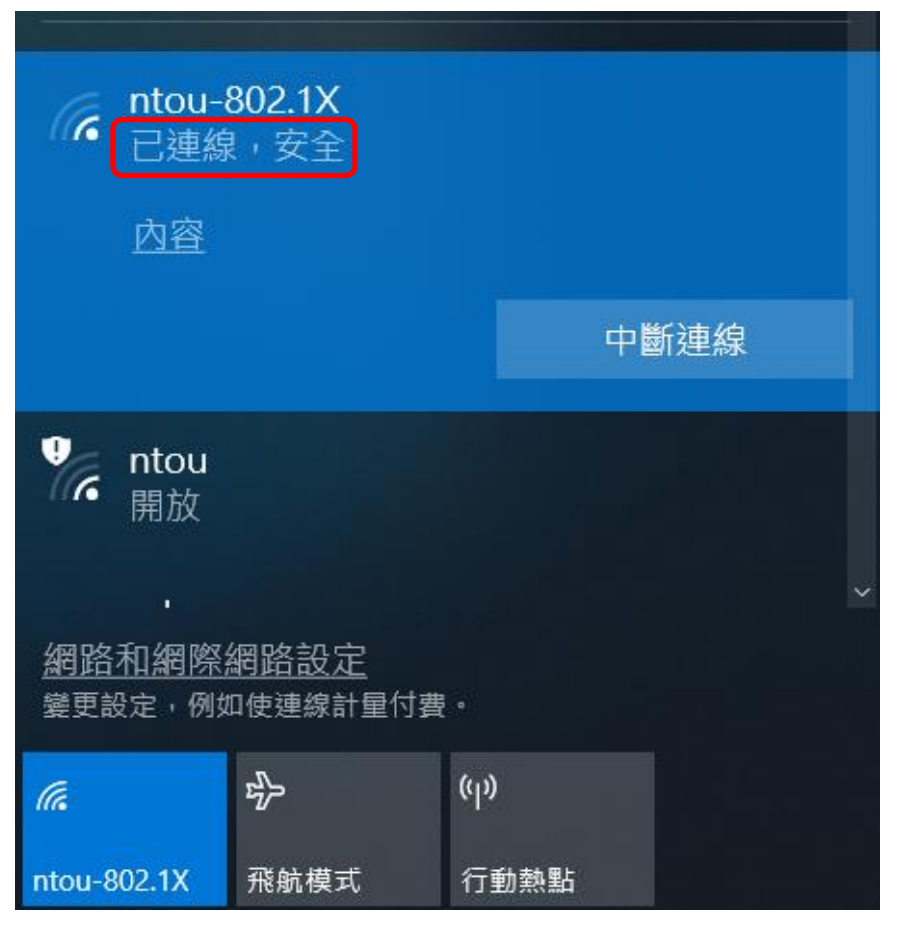